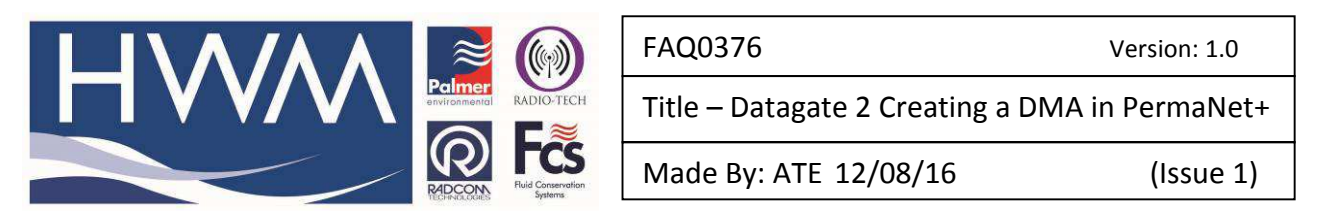

Creating a new DMA in PermaNet+

1. First enter your account details into the Connections Menu. Double click the button and check your personal credentials are entered as below:

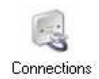

- 2. Next, run a patrol, to do this double click the patrol button

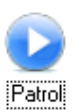

The patrol will now start downloading all the site data for your area. This can take several minutes to complete.

|                      | Sensitivity :                          |       |        |      |       |                        |  |
|----------------------|----------------------------------------|-------|--------|------|-------|------------------------|--|
| Start Patrol         | Normal  Clear Log                      |       |        |      |       |                        |  |
| Ref Number           | Location                               | Level | Spread | Leak | Time  | GPS                    |  |
| 447452554659         | Scranton/North Atherton & Chester St   | 4     | 3      | N    | 00:00 | 41.267311 / -75.890549 |  |
| 447452554655         | Scranton East Hoyt St & Loveland Ave   | 20    | 8      | N    | 00:00 | 41.260086 / -75.890755 |  |
| 47452554631          | Scranton/Rutter Ave & Chester St       | 18    | 6      | N    | 03:30 | 41 263672 / -75.891693 |  |
| 47452554621          | Scranton/Wright Ave & East Hovt        | 6     | 4      | N    | 00:00 | 41.261982 / -75.892754 |  |
| 47452554620          | Scranton/North Atherton & East Hovt    | 8     | 3      | N    | 00:00 | 41.260616 / -75.891373 |  |
| 47452551371          |                                        | 8     | 6      | N    | 00:00 | <none></none>          |  |
| 447452551370         |                                        | 19    | 6      | N    | 00:00 | <none></none>          |  |
| 447452551367         |                                        | 31    | 24     | N    | 00:00 | <none></none>          |  |
| 447452551365         |                                        | 18    | 4      | N    | 00:00 | <none></none>          |  |
| 447452551363         |                                        | 41    | 4      | L    | 00:00 | <none></none>          |  |
| 447452554626         | ScrantoniRutter @ Butler               | 8     | 4      | N    | 00:00 | 41.265984 / -75.887939 |  |
| 447452554624         | Scranton/Rutter Ave @ James St         | 8     | 7      | N    | 00:00 | 41.266457 / -75.887154 |  |
| 447452554629         | Scranton/Rutter Ave @ East Dorrance    | 5     | 7      | N    | 00:00 | 41.267841 / -75.88443  |  |
| 447452554623         | Scranton/East Dorrance & Westmorela    | 19    | 9      | N    | 00:00 | 41.266884 / -75.883919 |  |
| 447452551202         | Scranton/Dorrance at Warren            | 20    | 3      | L    | 03:30 | 41.265114 / -75.882629 |  |
| 447452551211         | Scranton/Dorrance at Charles           | 5     | 2      | N    | 00:00 | 41.268211 / -75.885612 |  |
| 447452551213         | ScrantoniJames at Ford                 | 11    | 6      | N    | 00:00 | 41.267673 / -75.888947 |  |
| 447452551201         | Scranton/Pierce @ Rutter               | 41    | 3      | L    | 03:31 | 41.264622 / -75.889946 |  |
| 447452551200         | Scranton/Pierce at Tioga               | 5     | 4      | N    | 03:30 | 41,260914 / -75,886307 |  |
| 447452551212         | Scranton/Pierce at 3rd Street          | 4     | 3      | N    | 00:00 | 41.257942 / -75.883881 |  |
| 447452551204         | Scranton/Warren @ Butler               | 5     | 3      | N    | 00:00 | 41,263218 / -75,886093 |  |
| 447452551207         | Scranton/Tioga @ Reynolds              | 5     | 2      | N    | 03:30 | 41.261475 / -75.885269 |  |
| 447452551205         | Scranton/Gates @ Butler                | 17    | 7      | N    | 03:30 | 41.260658 / -75.883217 |  |
| 447452551215         | Scranton/Thorn Street @ Summit Ave     | 9     | 2      | N    | 00:00 | 41.572468 / -75.4869   |  |
| 447452551217         | Scranton/Mannion Ave @ Franklin Street | 4     | 3      | N    | 03:30 | 41.565895 / -75.508919 |  |
| 447452551214         | Scranton/Pike Street Between Clay & S  | 17    | 4      | N    | 03:30 | 41.567532 / -75.50782  |  |
| 447452551216         | Scranton/Pike Street                   | 6     | 4      | N    | 03:30 | 41.566124 / -75.510651 |  |
| 447452551220         | Scranton/Mitchell Ave @ Jeffery Street | 5     | 7      | N    | 03:30 | 41.576176 / -75.491096 |  |
| 447452551203         | ScrantoniJohn Street @ Dead End        | 7     | 4      | N    | 00:00 | 41.575573 / -75.501244 |  |
| 447452551218         | ScrantoniJohn Street Hydrant           | 6     | 21     | N    | 00:00 | 41.575058 / -75.501549 |  |
| 447452551348         | Scranton/South Main & 10th             | 7     | 13     | N    | 00:00 | 41.567543 / -75.503265 |  |
| 447452551341         | Scrantonl7th & Main                    | 13    | 7      | N    | 00.00 | 41 570825 / .75 502831 |  |
| Loggers processed: 0 | 43 loggers shown 1576                  | 46    |        |      |       | 2016-06-03 01:00       |  |

- 3. Click the Red 'X' to close the window when the patrol stops
- 4. Next double click DMA Management

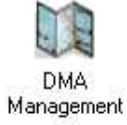

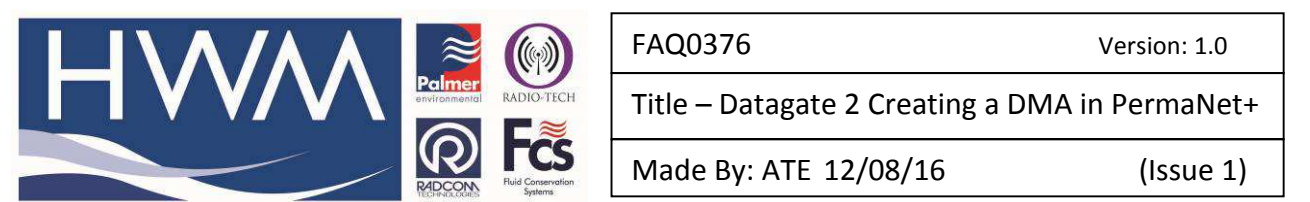

There are 2 ways to create a DMA, from scratch or from a previous patrol or file.

## To create a new DMA from a file

1. Click Import DMA (skip to step 12 for creating or editing a new DMA)

|                                                                                                    |                                                                                                    | DMAs           |           |                        | Loggers -                                                                                                    |
|----------------------------------------------------------------------------------------------------|----------------------------------------------------------------------------------------------------|----------------|-----------|------------------------|----------------------------------------------------------------------------------------------------|
| DMA Name<br>Demo<br>Test1<br>Patoller<br>LINS Test<br>Affinity Trial<br>Graham's Spiders<br>Gonzalo Test<br>John's Trial | Created           10-Nov-14 1           22-Jan-15 16           30-Apr-15 17           07-May-15 1           27-May-15 1           23-Jun-15 13           02-Jul-15 10           27-Oct-15 1 | Grid Reference | Postcode  | Comment Patroller test | 44742545715<br>447425457190<br>44745245457190<br>44745245457190<br>44745245457190<br>447452457192<br>447452457193<br>447452457195<br>447452457195<br>447452457195<br>447452457199<br>447452457190<br>447452457190<br>447452457203<br>447452457203<br>447452457205<br>447452457205<br>447457457457<br>447457457457457<br>44745745745745757<br>4474574574574574574575774574574575774575774577577 |
| New DMA                                                                                                    | iport DMA                                                                                                    | dit DMA        | elete DMA | Show Map               |                                                                                                    |

2. The **Filename** box is automatically populated with the name of a file that contains the complete list of numbers for the Patrol that you just performed in step 2 above, however you can make your own list of numbers in, for example, Notepad.

| Filename                       |  |
|--------------------------------|--|
| LastPatrol.csv                 |  |
| DMA Name :                     |  |
| LastPatrol                     |  |
| Extract DMA name from filename |  |

To use your own file click '...' and browse to the file you wish to import

3. The Import will normally use the filename for the new DMA name. If you wish to enter your own name, clear the tick box and enter your own name

4. Click Read File.

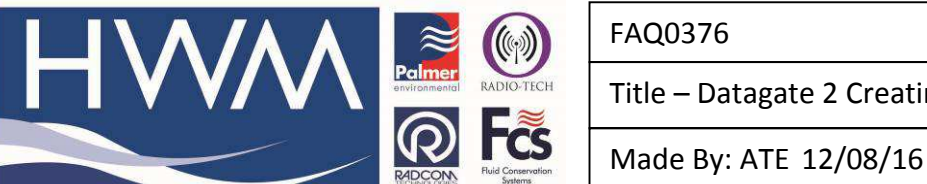

5. The importer will now load the phone numbers from the file and cross reference them to the current database. The details will appear below:

| Filename :                                                                                                    |                                                                                                    |           |           |                                                                                                    |            |   |
|----------------------------------------------------------------------------------------------------|----------------------------------------------------------------------------------------------------|-----------|-----------|----------------------------------------------------------------------------------------------------|------------|---|
| LastPatrol.csv                                                                                                    |                                                                                                    |           |           |                                                                                                    |            |   |
|                                                                                                    |                                                                                                    |           |           |                                                                                                    |            |   |
| DMA Name                                                                                                    |                                                                                                    |           |           |                                                                                                    |            |   |
| My Northern si                                                                                                    | es                                                                                                    |           |           |                                                                                                    |            |   |
| Extract DA                                                                                                    | /A name from filename                                                                                                    |           |           |                                                                                                    |            |   |
|                                                                                                    |                                                                                                    |           |           |                                                                                                    |            |   |
|                                                                                                    |                                                                                                    |           |           |                                                                                                    |            |   |
| Read File                                                                                                    |                                                                                                    |           |           |                                                                                                    |            |   |
|                                                                                                    |                                                                                                    | 1         |           |                                                                                                    |            |   |
|                                                                                                    |                                                                                                    | Logger    | S         |                                                                                                    |            |   |
| Ref Number                                                                                                    | Location                                                                                                    | Address 1 | Address 2 | GPS Co-ordinates                                                                                                    | Additional | 5 |
| 447452554063                                                                                                    | Scranton/North Landen & East                                                                                                    |           |           | 41,261269 / -75,891739                                                                                                    |            |   |
| 447452551321                                                                                                    | Scranton Washington and Lin                                                                                                    |           |           | 41.572964 / -75.498062                                                                                                    |            |   |
| 447452551337                                                                                                    | Scranton Garfield and Wyoming                                                                                                    |           |           | 41.574429 / -75.497589                                                                                                    |            |   |
| and the second second | Secontex/Church and Dark Dia                                                                                                    |           |           | 41 571991 / -75 501396                                                                                                    |            |   |
| 447452551338                                                                                                    | Scianton Church and Park Pla                                                                                                    |           |           | 11.01 10011 10.001000                                                                                                    |            |   |
| 447452551338<br>447452551343                                                                                                    | Scranton/Veterans Drive                                                                                                    |           |           | 41.57629 / -75.509529                                                                                                    |            |   |
| 447452551338<br>447452551343<br>447452551349                                                                                                    | Scranton/Veterans Drive<br>Scranton/Across From Car Qu                                                                                                    |           |           | 41.57629 / -75.509529<br>41.569714 / -75.505959                                                                                                    |            |   |
| 447452551338<br>447452551343<br>447452551349<br>447452551332                                                                                                    | Scranton/Veterans Drive<br>Scranton/Across From Car Qu<br>Scranton/Turkey Hill Hydrant #                                                                                                    |           |           | 41.57629 / -75.509529<br>41.569714 / -75.505959<br>41.569847 / -75.504059                                                                                                    |            |   |
| 447452551338<br>447452551343<br>447452551349<br>447452551332<br>447452551336                                                                                                    | Scranton/Veterans Drive<br>Scranton/Across From Car Qu<br>Scranton/Turkey Hill Hydrant #<br>Scranton/9th & Wyoming                                                                                                    |           |           | 41.57629 / -75.509529<br>41.569714 / -75.505959<br>41.569847 / -75.504059<br>41.568069 / -75.500633                                                                                                    |            |   |
| 447452551338<br>447452551343<br>447452551349<br>447452551332<br>447452551336<br>447452551347                                                                                                    | Scranton/Veterans Drive<br>Scranton/Across From Car Qu<br>Scranton/Turkey Hill Hydrant #<br>Scranton/9th & Wyoming<br>Scranton/CVS Pharmacy Hyd                                                                                                    |           |           | 41.57629 / -75.509529<br>41.569714 / -75.505959<br>41.569847 / -75.504059<br>41.568069 / -75.500633<br>41.571068 / -75.506683                                                                                                    |            |   |
| 447452551338<br>447452551343<br>447452551349<br>447452551332<br>447452551336<br>447452551347<br>447452551342                                                                                                    | Scranton/Criteriand Park Pra<br>Scranton/Veterans Drive<br>Scranton/Across From Car Qu<br>Scranton/Turkey Hill Hydrant #<br>Scranton/Pth & Wyoming<br>Scranton/CVS Pharmacy Hyd<br>Scranton/Route 6 & West Gat                                                                                                    |           |           | 41.57629 / -75.509529<br>41.569714 / -75.505959<br>41.569847 / -75.504059<br>41.568069 / -75.50633<br>41.571068 / -75.506683<br>41.568077 / -75.50926                                                                                 |            |   |
| 447452551338<br>447452551343<br>447452551349<br>447452551332<br>447452551336<br>447452551336<br>447452551347<br>447452551342<br>447452551346                                                                                                    | Scranton/Crears Drive<br>Scranton/Leterans Drive<br>Scranton/Across From Car Qu.,<br>Scranton/Turkey Hill Hydrant #<br>Scranton/Ruft & Wysoming<br>Scranton/CVS Pharmacy Hyd<br>Scranton/Ruft & West Giate Dr.                                                                                                    |           |           | 41.57629 / -75.509529<br>41.569714 / -75.509529<br>41.569847 / -75.504059<br>41.568069 / -75.500633<br>41.571068 / -75.506633<br>41.568977 / -75.509926<br>41.571194 / -75.510918                                                     |            |   |
| 447452551338<br>447452551343<br>447452551349<br>447452551332<br>447452551336<br>447452551347<br>447452551342<br>447452551342<br>447452551346<br>447452551297                                                                                                    | Scranton/Veterans Drive<br>Scranton/Veterans Drive<br>Scranton/Jurkey Hill Hydrant #<br>Scranton/Bth & Wyoming<br>Scranton/Route 6 & West Gat<br>Scranton/Route 6 & West Gat<br>Scranton/West Gilate Dr.<br>Scranton/Idico Dr. National                                                                                                    |           |           | 41.57629 / -75.509529<br>41.569871 / -75.509529<br>41.569847 / -75.504599<br>41.568069 / -75.500633<br>41.571068 / -75.500633<br>41.571068 / -75.50926<br>41.571194 / -75.510918<br>41.574341 / -75.508087                            |            |   |
| 447452551338<br>447452551343<br>447452551349<br>447452551332<br>447452551336<br>447452551347<br>447452551342<br>447452551346<br>447452551297<br>447452551341                                                                                                    | Scranton/Cruter and France France<br>Scranton/Leterans Drive<br>Scranton/Leterans Drive<br>Scranton/Turkey Hill Hydrant #<br>Scranton/GVS Pharmacy Hyd<br>Scranton/Route 6 & West Gat<br>Scranton/West Gilate Dr.<br>Scranton/Cildco Dr. National<br>Scranton/Cildco Dr. National<br>Scranton/Lidco Mathematical Scranton/Cildco Mathematical Scranton/Cildco Dr. National<br>Scranton/Lidco Mathematical Scranton/Cildco Mathematical Scranton/Cildco Mathematical Scranton |           |           | 41.57629 / -75.509529<br>41.569714 / -75.509529<br>41.569847 / -75.504059<br>41.568069 / -75.504059<br>41.571068 / -75.504063<br>41.571058 / -75.509826<br>41.571194 / -75.510918<br>41.574341 / -75.500807<br>41.570625 / -75.502831 |            |   |
| 447452551338<br>447452551343<br>447452551343<br>447452551332<br>447452551336<br>447452551347<br>447452551347<br>447452551346<br>447452551297<br>447452551297<br>447452551341                                                                                                    | Scranton/Chuch and Park Pla<br>Scranton/Veterans Drive<br>Scranton/Across From Car Qu<br>Scranton/Turkey Hill Hydrant #<br>Scranton/CVS Pharmacy Hyd<br>Scranton/Rvat 6 & West Gat<br>Scranton/Rvat Gilate Dr.<br>Scranton/Clideo Dr. National<br>Scranton/Clideo Dr. National<br>Scranton/Th & Main                                                                                                    | III./     |           | 41.57629 / -75.509529<br>41.569714 / -75.50559<br>41.569874 / -75.50059<br>41.568069 / -75.500633<br>41.571066 / -75.500633<br>41.571066 / -75.50926<br>41.571194 / -75.50926<br>41.57134 / -75.508087<br>41.570625 / -75.502831      | ,          |   |

6. Finally Click Use DMA to save the imported site list.

|                                                                                                    |                                                                                                    | DMAs           |           |                        | Loggers                                                                                                    |
|----------------------------------------------------------------------------------------------------|----------------------------------------------------------------------------------------------------|----------------|-----------|------------------------|----------------------------------------------------------------------------------------------------|
| DMA Name<br>Demo<br>Test1<br>Patroller<br>LNS Test<br>Affinity Trial<br>Graham's Spiders<br>Gonzalo Test<br>John's Trial<br>My Northern sites | Created           10-Nov-14           22-Jan-15           30-Apr-15           07-May-15           27-May-15           25-Jun-15           25-Jun-15           27-Out-15           27-Out-15           10-16           10-16 | Grid Reference | Postcode  | Comment Patroller test | 447452551200<br>447452551201<br>447452551202<br>447452551203<br>447452551203<br>447452551205<br>447452551205<br>447452551207<br>447452551207<br>447452551211<br>447452551213<br>447452551216<br>447452551216<br>447452551216<br>447452551218<br>447452551218 |
| New DMA In                                                                                                    | nport DMA                                                                                                    | dit DMA D      | elete DMA | Show Map               | 447452551220<br>447452551207                                                                                                    |

Note: To create your own logger list for import, follow the example in the file LastPatrol.csv. This file is located in the c:\HWM\PermaNetPlus folder.

Version: 1.0

Title - Datagate 2 Creating a DMA in PermaNet+

(Issue 1)

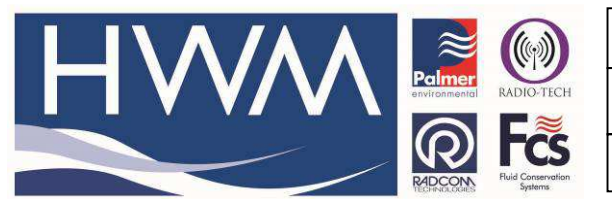

FAQ0376

Version: 1.0

Title – Datagate 2 Creating a DMA in PermaNet+

Made By: ATE 12/08/16

(Issue 1)

| Creating a new | list from scratch |
|----------------|-------------------|
|                |                   |

1. Click the **New DMA** button

|                                                                                                    |                                                                                                    | DMAs           | ;        |                        | Loggers                                                                                                    |
|----------------------------------------------------------------------------------------------------|----------------------------------------------------------------------------------------------------|----------------|----------|------------------------|----------------------------------------------------------------------------------------------------|
| DMA Name<br>Demo<br>Test1<br>Patroller<br>LNS Test<br>Affinity Trial<br>Graham's Spiders<br>Gonzalo Test<br>John's Trial<br>My Northern sites | Created<br>10-Nov-14 1<br>22-Jan-15 16<br>07-May-15 17<br>27-May-15 1<br>25-Jun-15 13<br>02-Jul-15 10<br>27-Oct-15 1<br>03-Jun-16 11 | Grid Reference | Postcode | Comment Patroller test | 447452551200           447452551201           447452551202           447452551203           447452551204           447452551205           447452551206           447452551207           447452551208           447452551207           447452551207           447452551201           447452551211           447452551212           447452551213           447452551214           447452551215           447452551216           447452551216           447452551216           447452551218           447452551218           447452551218           447452551218           447452551218           447452551218           447452551218           447452551219 |

2. Add the detail for the new DMA in the top section:

| DMA Name :                                                       | My Southern Sites                              |                    |           |
|------------------------------------------------------------------|------------------------------------------------|--------------------|-----------|
| Grid Reference :                                                 |                                                | Postcode :         |           |
| Comment :                                                        | Sites in the south                             |                    |           |
| Map Overlay                                                      |                                                |                    |           |
| Overlay File :                                                   |                                                |                    |           |
| SW Corner :                                                      | Latitude :                                     | Longitude :        |           |
| NE Corner :                                                      | Latitude :                                     | Longitude :        |           |
| # Loggers :<br>First Logger :<br>Location :<br>Additional Info : | 447452551200                                   | ☐ Increment        |           |
| * Removing loggers<br>any logger data fror                       | from the DMA will not delete<br>n the database | Add Loggers to DMA | 0 Loggers |

3. Add the phone number of the logger into the **First Logger** box. Note: If you have several loggers with sequential phone numbers, then you can increase the **#Loggers** number to reflect the number of loggers in the set so you can add more than

one at a time. You can ignore the other fields as these are populated automatically.

This document is the property of HWM-Water Ltd. and must not be copied or disclosed to a third party without the permission of the company. Copyright reserved. Halma Water Management, Ty Coch House, Llantarnam Park Way, Cwmbran, Gwent. NP44 3AW. www.hwm-water.com; Tel: +44 (0) 1633 489479; Fax: +44 (0) 1633 877857

|                                           | FAQ0376 Version: 1.0                            |  |
|-------------------------------------------|-------------------------------------------------|--|
|                                           | Title – Datagate 2 Creating a DMA in PermaNet+  |  |
| Records Field Conservation<br>Systems     | Made By: ATE 12/08/16 (Issue 1)                 |  |
| 4. Click Add Loggers to DMA to transfer t | he new logger to the <b>Loggers in DMA</b> list |  |

| Since realities .                                              |                                              | 1           |                         |              |    |  |
|----------------------------------------------------------------|----------------------------------------------|-------------|-------------------------|--------------|----|--|
| Grid Reference :                                               |                                              | Postco      | de:                     |              |    |  |
| Comment :                                                      | Sites in the south                           |             |                         |              |    |  |
| Map Overlay                                                    | -                                            |             |                         |              |    |  |
| Overlay File :                                                 |                                              |             |                         |              |    |  |
| SW Corner :                                                    | Latitude :                                   |             | Longitude :             |              |    |  |
| VE Corner :                                                    | Latitude :                                   |             | Longitude :             |              | _/ |  |
| Loggers :<br>First Logger :<br>.ocation :<br>Additional Info : | 1 ÷<br>447452551200                          | □ Increment |                         | 447452551200 |    |  |
| * Removing loggers<br>any logger data fror                     | from the DMA will not dele<br>n the database | Add Logger  | s to DMA<br>ted Loggers | 1 Loggers    |    |  |

- 5. Repeat steps 3 & 4 for any other loggers you wish to add to the new DMA list.
- 6. If you wish to remove a logger from the list, click on the phone number, then click **Remove Selected Loggers**. Note the logger is not removed from the/database, just the DMA list

| Grid Reference<br>Comment :                                      | Sites in the south                                | Posto              | code :      |                                                                                                    |            |
|------------------------------------------------------------------|---------------------------------------------------|--------------------|-------------|----------------------------------------------------------------------------------------------------|------------|
| Map Overlay                                                      |                                                   |                    |             |                                                                                                    |            |
| SW Corner                                                        | Latitude :                                        |                    | Longitude : |                                                                                                    | $\equiv /$ |
| VE Corner :                                                      | Latitude :                                        |                    | Longitude   | 1                                                                                                    | -/         |
| f Loggers :<br>First Logger :<br>Location :<br>Additional Info : | 6                                                 | -<br>□ □ Increment |             | 447452551200<br>447452551200<br>447452551201<br>447452551201<br>447452551203<br>447452551204<br>447452551204<br>447452551205 |            |
| * Removing loggers<br>any logger data fro                        | s from the DMA will not delete<br>im the database | Add Logg           | ers to DMA  | 7 Loggers                                                                                                    |            |

7. When you are happy with your list click  $\dot{OK}$ 

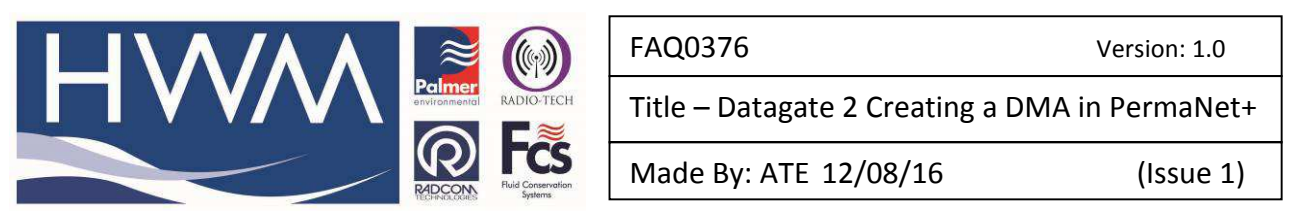

## 8. To view the DMA, select it on from the list, then click **Show Map**

| Senned Shirts                                                                                                    |                                                                                                    | DMAs           |           |                    | Loggers                                                      |
|----------------------------------------------------------------------------------------------------|----------------------------------------------------------------------------------------------------|----------------|-----------|--------------------|--------------------------------------------------------------|
| DMA Name                                                                                                    | Created                                                                                                    | Grid Reference | Postcode  | Comment            | 447452551200                                                 |
| Demo<br>Fest1<br>-atroller<br>-NS Test<br>Affnity Trial<br>Graham's Spiders<br>Gonzalo Test<br>John's Trial<br>Wy Northerm sites | 10-Nov-14 1<br>22-Jan-15 16<br>30-Apr-15 17<br>07-May-15 0<br>27-May-15 1<br>25-Jun-15 13<br>02-Jul-15 10<br>27-Oct-15 1<br>03-Lung-16 11 |                |           | Patroller test     | 447452551201<br>447452551202<br>447452551204<br>447452551205 |
| My Southern Sites                                                                                                    | 03-Jun-16 11                                                                                                    |                |           | Sites in the south |                                                              |
| New DMA                                                                                                    | port DMA                                                                                                    | dit DMA        | elete DMA | Show Map           |                                                              |

## The Map will then be drawn with the loggers from the selected DMA populated on it:

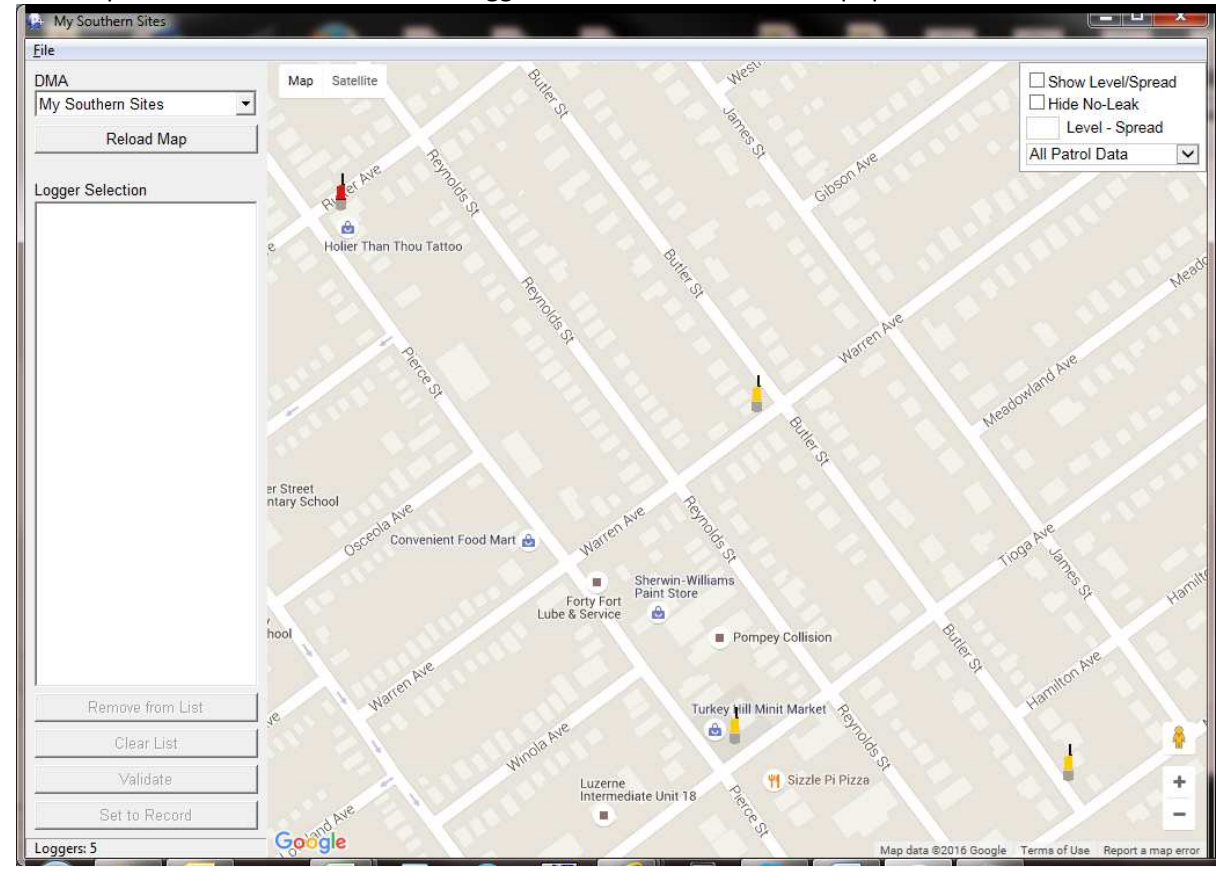

## **Document History:**

| Edition | Date of Issue | Modification | Notes |
|---------|---------------|--------------|-------|
| 1st     | 03/06/16      | Release      |       |
|         |               |              |       |

This document is the property of HWM-Water Ltd. and must not be copied or disclosed to a third party without the permission of the company. Copyright reserved. Halma Water Management, Ty Coch House, Llantarnam Park Way, Cwmbran, Gwent. NP44 3AW. www.hwm-water.com; Tel: +44 (0) 1633 489479; Fax: +44 (0) 1633 877857